## EBSCOhost Basic Searching for Academic Libraries

## Tutorial

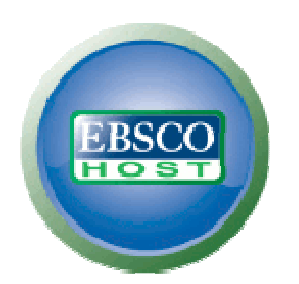

support.ebsco.com

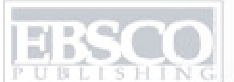

HING A part of the EBSCO Information Services go

| Keyw | ord   Subjects   Publications   Images   More » Sign In to My EBSCOhost   Ask-A-Librarian   New Features!   Help                                                                                                    |
|------|----------------------------------------------------------------------------------------------------|
|      | <b>Choose Databases Select another EBSCO service</b><br>To search within a single database, click the database name listed below. To select more than one database to search, check the boxes next to the databases and click <i>Continue</i> .                                                                                                    |
| Co   | ntinue                                                                                                    |
|      | elect / deselect all                                                                                                    |
| V    | Academic Search Complete<br>Academic Search Complete, designed specifically for academic institutions, is the world's most valuable and comprehensive scholarly, multi-disciplinary full-text<br>database, with more than 5,300 full-text periodicals, including 4,400 peer-reviewed journals. In addition to full text, this database offers indexing and abstracts for<br>more than 9,300 journals and a total of 10,900 publications including monographs, reports, conference proceedings, etc. The database features PDF content going<br>back as far as 1865, with the majority of full text titles in native (searchable) PDF format.<br>Title List More Information |
|      | Business Source Complete<br>This is the world's definitive scholarly business database, providing the leading collection of bibliographic and full text content. As part of the comprehensive<br>coverage offered by this database, indexing and abstracts for the most important scholarly business journals back as far as 1886 are included. In addition to the<br>searchable cited references provided for more than 1,200 journals.<br>Title List More Information Enhanced Business Searching Interface                                                                                                    |
|      | GeoRef<br>GeoRef, produced by the American Geological Institute, is a comprehensive geosciences database containing over 2.8 million bibliographic records to the<br>geoscience literature of the world. Over 3,500 journals are reviewed for indexing in the GeoRef database as well as books, maps, government reports, conference<br>papers, and theses and dissertations.<br>More Information                                                                                                    |
| Y    | EconLit with Full Text<br>EconLit with Full Text contains all of the indexing available in EconLit, plus full text for more than 400 journals. It provides indexing and full text for articles in all<br>fields of economics, including capital markets, country studies, econometrics, economic forecasting, environmental economics, government regulations, labor<br>economics, monetary theory, urban economics and much more.                                                                                                    |

Welcome to EBSCO Publishing's Basic Searching for Academic Libraries tutorial, a concise guide to the most popular EBSCO*host* features, including tips on how to make the most of them in an academic library environment.

EBSCO PUBLISHING A part of the EBSCO Information Services give

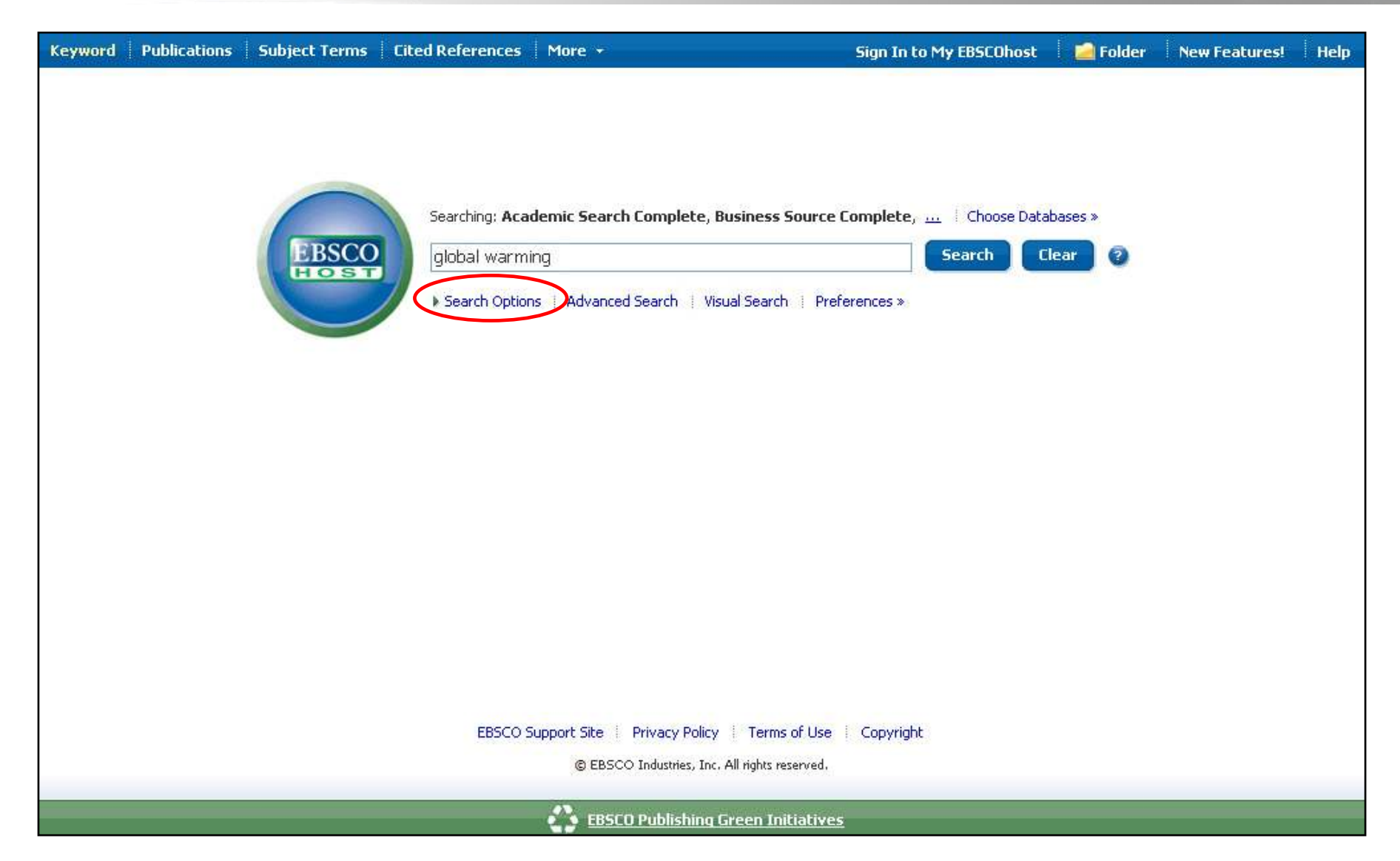

We'll begin by conducting a Basic Search on global warming. You can view available limiters and expanders by clicking on **Search Options**.

NG A part of the EBSCO Information Services services

| Search Options                        |                                                                                                    |                                                                            |                                | Reset |
|---------------------------------------|----------------------------------------------------------------------------------------------------|----------------------------------------------------------------------------|--------------------------------|-------|
| Search modes 📀                        | <ul> <li>Boolean/Phrase</li> <li>Find all of my search terms</li> <li>Find any of my search terms</li> <li>SmartText Searching <u>Hint</u></li> </ul> | Apply related words<br>Also search within the<br>full text of the articles |                                |       |
| Limit your results                    |                                                                                                    |                                                                            |                                |       |
| Full Text                             |                                                                                                    | References Available                                                       |                                |       |
| Scholarly (Peer<br>Reviewed) Journals |                                                                                                    | Published Date from                                                        | Month 💙 Year: to Month 💙 Year: |       |
| Special limiters for Acad             | emic Search Complete                                                                                                    |                                                                            |                                |       |
| Publication<br>Publication Type       | All<br>Periodical<br>Newspaper<br>Book                                                                                                    | Number of Pages<br>Cover Story<br>Articles With Images                     | All V                          |       |
| Document Type                         | All Abstract Article Bibliography                                                                                                    |                                                                            |                                |       |
| Language                              | All<br>Dutch<br>English<br>French                                                                                                    |                                                                            |                                |       |

Under the **Search Options**, it is easy to limit or expand your search results. You can choose from one of the available Search Modes and depending upon the databases you have chosen, you may see the ability to limit a search by Full Text articles, Scholarly (Peer Reviewed) Journals, or a particular publication that you enter in the field provided.

UBLISHING A part of the EBSCO Information Services services

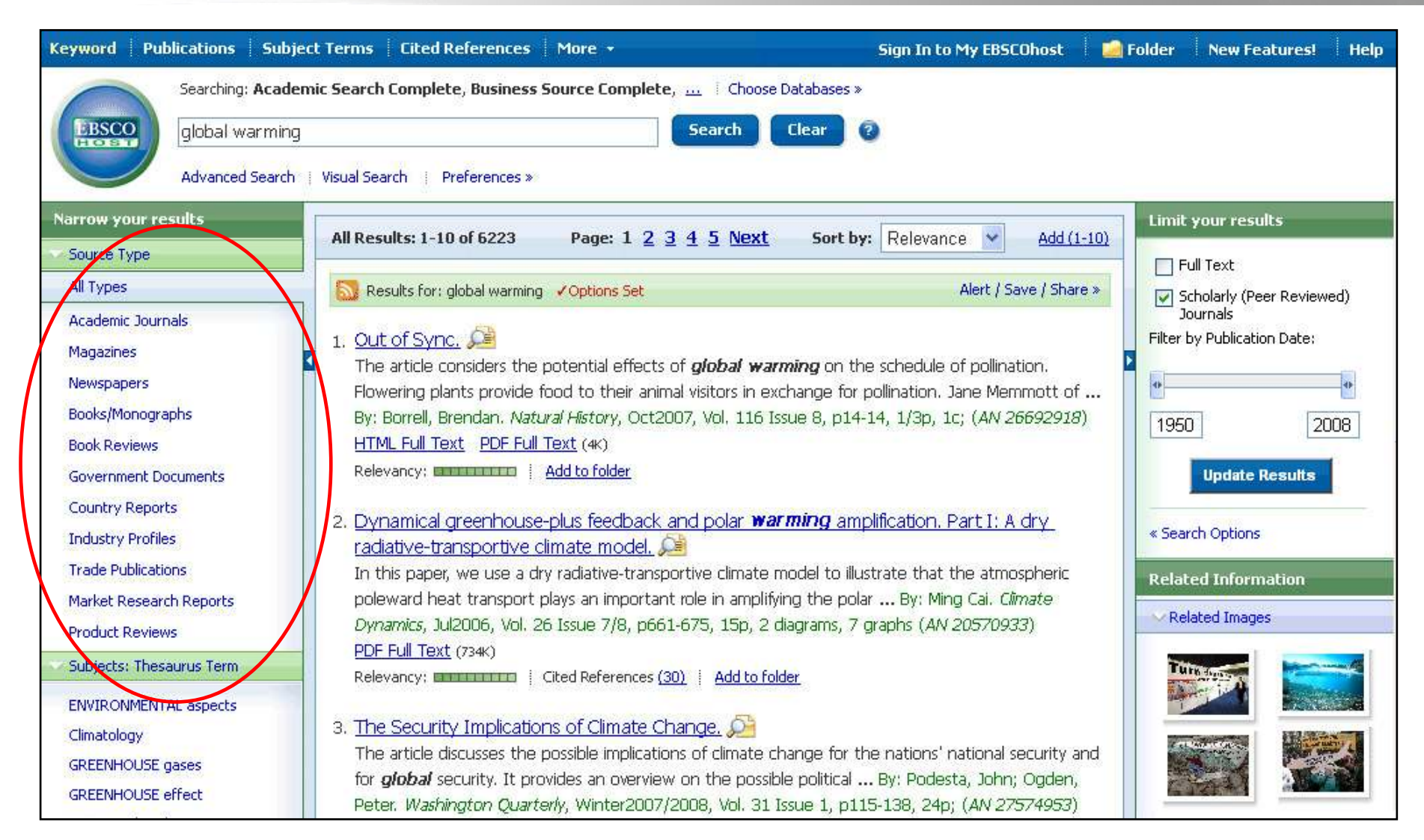

If you misspell your keyword(s), the Spellchecker function will suggest alternate spellings. The Result List defaults to showing All Results, and can be filtered to view results by specific document type, such as Academic Journals, Magazines, or Books/Monographs, using the links at the top of the list. UBLISHING A part of the EBSCO Information Services we

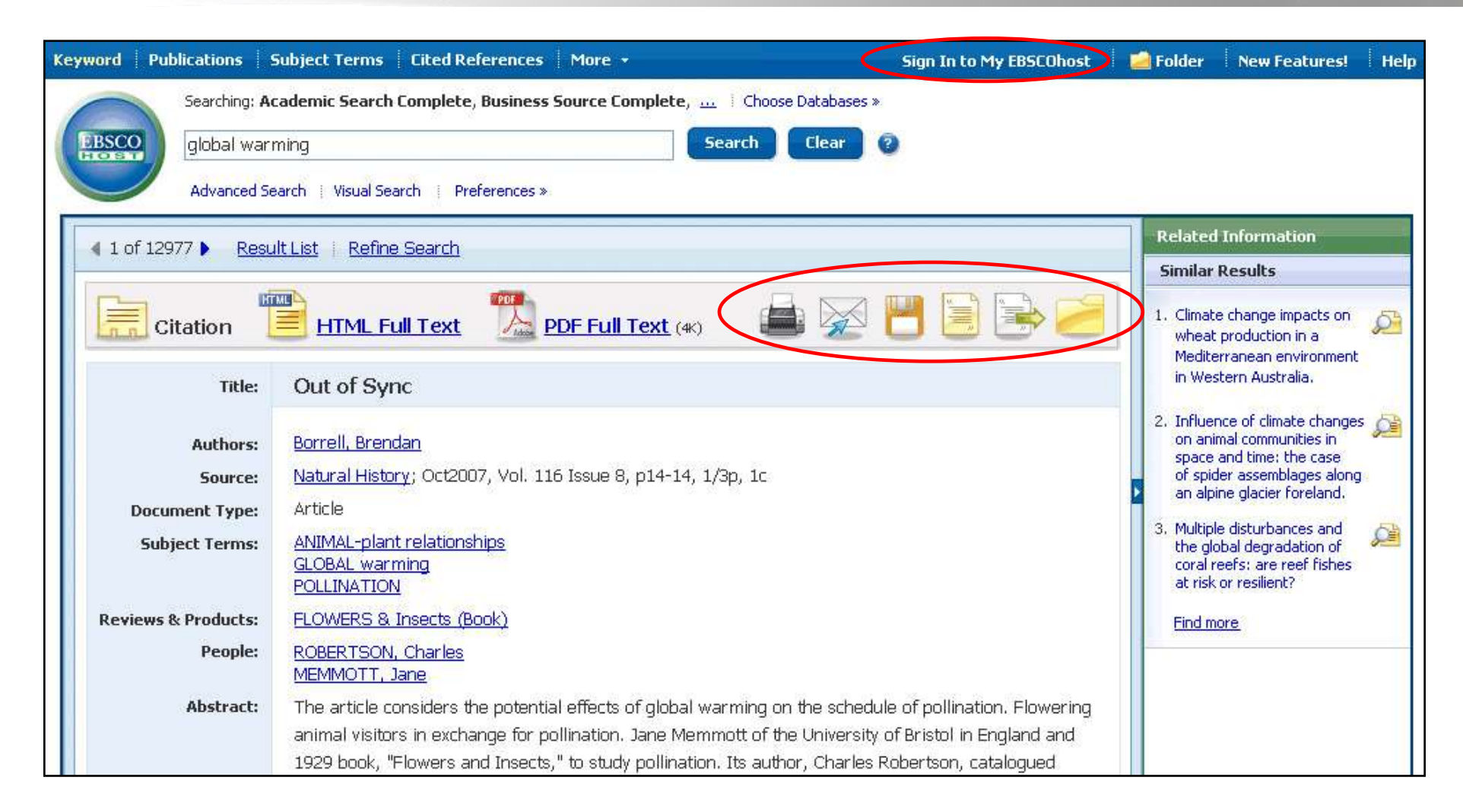

You can print, email, save, cite or export a single result from the detailed display when you click on a title link. To print, email, save, cite or export multiple results, add them to the folder, then click the **print**, **email**, **save**, **cite**, or **export** icon inside the folder. Folder contents can be saved by clicking on the **Sign In to My EBSCO***host* link, and then setting up a personalized (My EBSCO*host*) folder account at no charge.

UBLISHING A part of the EBSCO Information Services services

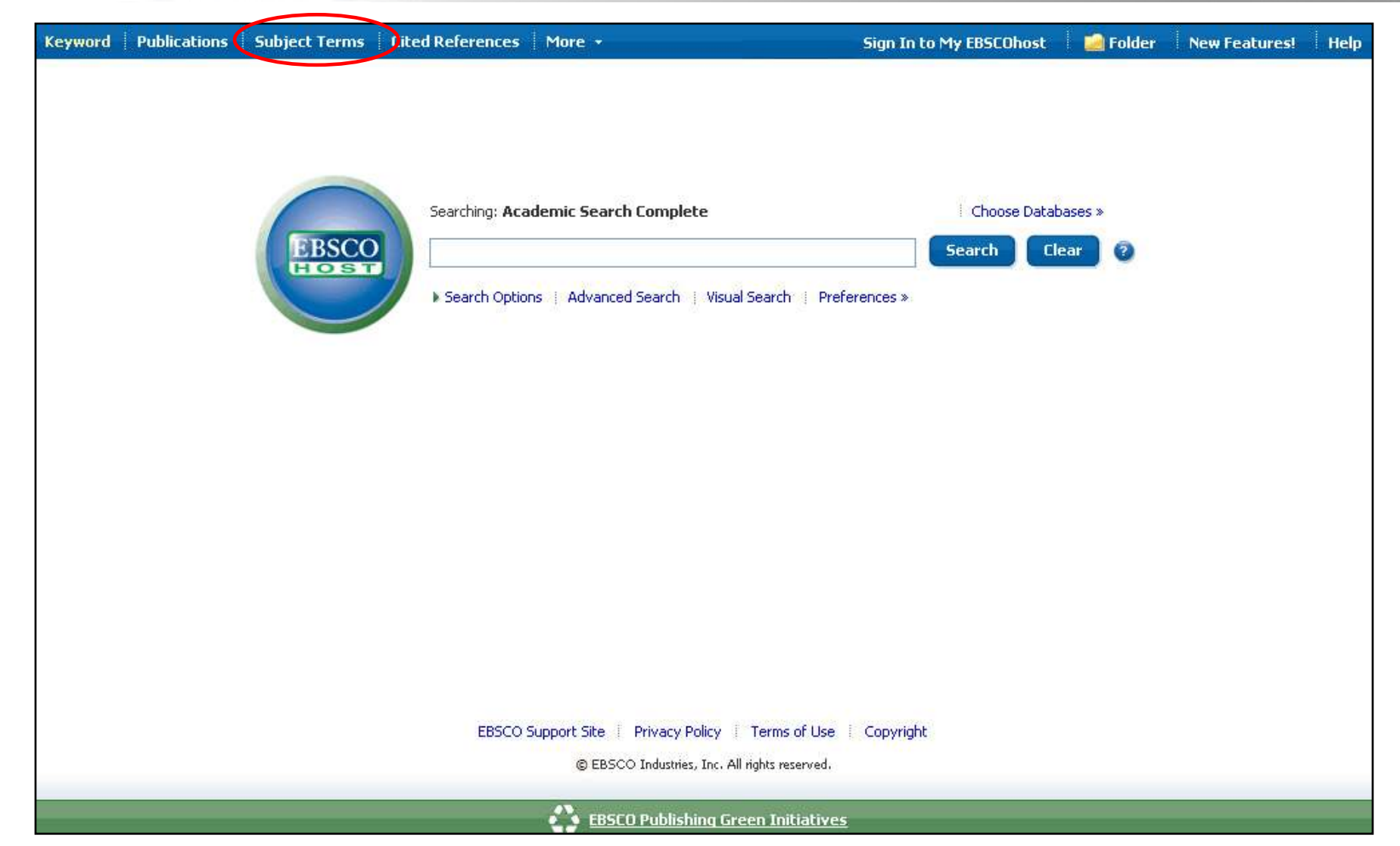

The **Subject Terms** authority file is a controlled vocabulary that assists in more effectively searching the database and is available by clicking on the **Subject Terms** link in the top tool bar. If you have multiple databases selected, you can select the database in which you'd like to search for Subject Terms from a drop down menu.

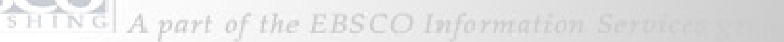

| Keyword                  | Publications              | Subject Terms               | Cited References                   | More +                   |                   |                | Sign In to My EBSCOh | iost 🛛 🞑 I | Folder | New Features! | Help |
|--------------------------|---------------------------|-----------------------------|------------------------------------|--------------------------|-------------------|----------------|----------------------|------------|--------|---------------|------|
| 0                        | Searching                 | : Academic Search           | n Complete                         |                          | Choo              | se Databases » |                      |            |        |               |      |
| EBSCO                    |                           |                             |                                    |                          | Search            | Clear          | 2                    |            |        |               |      |
| HOST                     |                           | Country I Viewal Co         |                                    | Alauta Dueferra          |                   |                |                      |            |        |               |      |
|                          | Auvanceu                  | ) Search of Visual Se       | arch Search History                | Alerts Preferenc         | ces »:            |                |                      |            |        |               |      |
| Subjects                 | Places P                  | eople                       |                                    |                          |                   | -              |                      |            |        |               |      |
| Browsing:                | Academic Searc            | <del>h Complete Subje</del> | et Tenns                           |                          |                   |                |                      |            |        |               |      |
|                          |                           |                             |                                    | Bros                     | wse               |                |                      |            |        |               |      |
| <ul> <li>Terr</li> </ul> | n Begi <del>ns With</del> | 🔿 Term Contair              | ns O Relevancy P                   | anked                    |                   |                |                      |            |        |               |      |
| Page: Pre                | vious Next                |                             |                                    |                          |                   |                |                      |            |        |               |      |
| Colort tor               | m then add to             | search using                | Add                                |                          |                   |                |                      | Evoloda    |        |               |      |
| Select ter               |                           | search using. Of            |                                    |                          |                   |                |                      | CAPIOUE    |        |               |      |
| (Click term t            | o display details.)       |                             |                                    |                          |                   |                |                      |            |        |               |      |
|                          | A & I sei                 | rvices Use <u>ABSTR</u>     | (ACTING & indexing s               | services                 |                   |                |                      |            |        |               |      |
|                          | 🔲 <u>A la cart</u>        | <u>e menus</u>              |                                    |                          |                   |                |                      |            |        |               |      |
|                          | A Library                 | / Management Sy             | stem <b>Use</b> <u>ALMS (Lib</u> r | rary managemer           | <u>nt system)</u> |                |                      |            |        |               |      |
|                          | 📃 <u>A priori</u>         |                             |                                    |                          |                   |                |                      |            |        |               |      |
|                          | A Progra                  | amming Language             | (Computer program                  | i language) <b>Use</b> , | APL (Comput       | er program l   | anguage)             |            |        |               |      |
|                          | A Progra                  | amming Language             | +2 (Computer progra                | am language) <b>Us</b>   | e APL2 (Com       | puter progra   | im language)         |            |        |               |      |
|                          | A stars                   |                             |                                    |                          |                   |                |                      |            |        |               |      |

For a specific subject, enter a term in the browse field, click **Browse**, then check the box in front of the desired subject term, click **Add** to place it in the **Find** field, then add search terms.

EESCO PUBLISHING A part of the EBSCO Information Services services

| Keyword | Publications | Subject Terms | Cited References | More +                 | Sign In to My EBSCOhost                      | 🛛 📔 Folder | New Features! | Help |
|---------|--------------|---------------|------------------|------------------------|----------------------------------------------|------------|---------------|------|
|         |              |               |                  | Images                 |                                              |            |               |      |
|         |              |               |                  | Library Holdings       |                                              |            |               |      |
|         |              |               | (                | Indexes                | $\mathbf{D}$                                 |            |               |      |
|         |              |               |                  |                        |                                              |            |               |      |
|         |              |               |                  | - is Co such Door      |                                              |            |               |      |
|         |              | FRSCO         | Searching: Acade | nic search Prem        | IEF Choose Databases »                       | Clear 2    |               |      |
|         |              | HOST          |                  |                        |                                              | Clear      |               |      |
|         |              |               | Search Options   | Advanced Search        | Visual Search   Search History/Alerts   Prei | erences »  |               |      |
|         |              |               |                  |                        |                                              |            |               |      |
|         |              |               |                  |                        |                                              |            |               |      |
|         |              |               |                  |                        |                                              |            |               |      |
|         |              |               |                  |                        |                                              |            |               |      |
|         |              |               |                  |                        |                                              |            |               |      |
|         |              |               |                  |                        |                                              |            |               |      |
|         |              |               |                  |                        |                                              |            |               |      |
|         |              |               |                  |                        |                                              |            |               |      |
|         |              |               |                  |                        |                                              |            |               |      |
|         |              |               | EBSCO Suppo      | rt Site Drivacy Dol    | icy Terms of Lise Convright                  |            |               |      |
|         |              |               | cooco odpic      | include i rilivacy rul | icy i remis or ose i Copyright               |            |               |      |
|         | _            | _             | © 2              | 008 EBSCO Industries,  | Inc. All rights reserved.                    | _          | _             | _    |
|         |              |               |                  | EBSCO Publishin        | g Green Initiatives                          |            |               |      |

The **Indexes** authority file facilitates browsing through a drop-down list of database indexes, then entering terms to search for in the selected index field of all database records. Indexes are available by clicking the **More** link in the top tool bar. In the resulting drop down menu, choose **Indexes** and then select the database in which you would like to browse indexes.

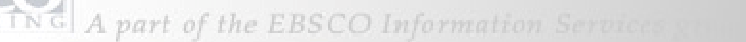

| Keyword Publications Subject Terms Cited References More +                  | iign In to My EBSCOhost | 📄 Folder | New Features! | Help |
|-----------------------------------------------------------------------------|-------------------------|----------|---------------|------|
| Searching: Academic Search Premier                                          |                         |          |               |      |
| (ZP "roosevelt, eleanor, 1884-1962 political & social views")               |                         |          |               |      |
| Advanced Search   Visual Search   Search History/Alerts   Preferences >     |                         |          |               |      |
| Indexes                                                                     |                         |          |               |      |
| Browse an Index: People Browse                                              |                         |          |               |      |
| Browse for: Roosevelt, Eleanor                                              |                         |          |               |      |
| Page: Previous   Next                                                       |                         |          |               |      |
| Select one or more terms and add to search using: Or 💙 Add                  |                         |          |               |      |
| Term                                                                        |                         |          | Records Co    | ount |
| The term Roosevelt, Eleanor would appear here had there been an exact match |                         |          |               |      |
| ✓ roosevelt, eleanor, 1884-1962 political & social views                    |                         |          | 3             |      |
| □roosevelt, elliot                                                          |                         |          | 2             |      |
| roosevelt, elliott                                                          |                         |          | 15            |      |
| roosevelt, frances                                                          |                         |          | 1             |      |
| roosevelt, frank                                                            |                         |          | 1             |      |

Select the index you would like to browse and enter your term in the **Browse** field. Click the **Browse** button to see a resulting list of terms and how many articles in which they appear, with an exact match first, when available. Check the box in front of the desired subject term, click **Add** to place it in the **Find** field, then add search terms.

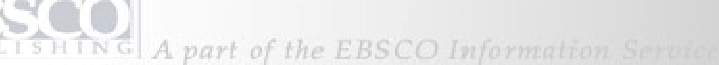

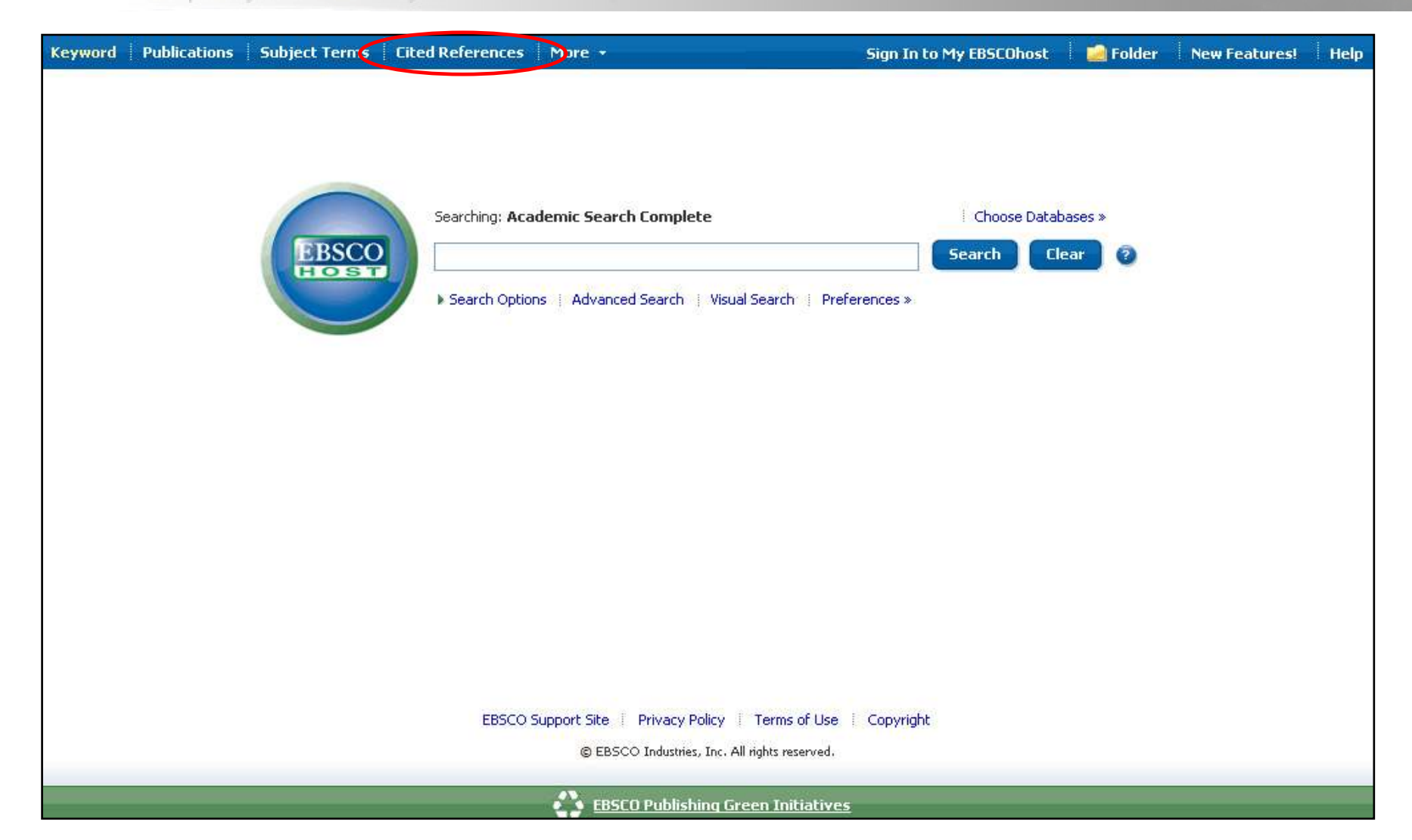

The **Cited References** authority file enables users to extend a search beyond the initial Result List, to those records cited by an article. Cited References are available by clicking the **Cited References** link in the toolbar above the **Find** field. From there, you can choose the database in which you would like to search the cited references.

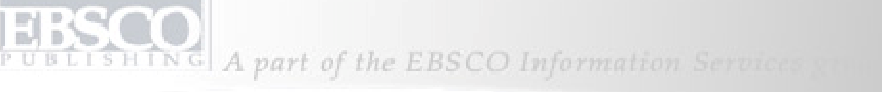

| Keyword    | Publ     | lications         | Subject Terms       | Cited References                          | More +                                                           | Sign In to My EBSCOhost                         | 🧀 Folder 🛛 New Features! 🛛 Help |
|------------|----------|-------------------|---------------------|-------------------------------------------|------------------------------------------------------------------|-------------------------------------------------|---------------------------------|
|            |          | Searching:        | Academic Search     | h Complete Choose                         | Databases »                                                      |                                                 |                                 |
| EBSCO      | 2        | Cited             | Author: Schact      | ter, Daniel                               | Cited Title:                                                     | Search Clear                                    | 0                               |
| HOST       |          | Cited             | i Source:           |                                           | Cited Year:                                                      |                                                 |                                 |
|            |          | All Citatio       | on Fields:          |                                           |                                                                  |                                                 |                                 |
|            |          | Advanced          | J Search Visual Se  | earch Preferences »                       |                                                                  |                                                 |                                 |
|            |          | 1 223             |                     |                                           |                                                                  |                                                 |                                 |
| Cited Refe | rence    | s i Citin         | g Articles          |                                           |                                                                  |                                                 |                                 |
| 1-10 of 1  | 18       | Page: 1           | 2                   |                                           |                                                                  |                                                 | Add (1-10)                      |
|            | 1.100    |                   |                     |                                           |                                                                  |                                                 |                                 |
| Searche    | ed refer | rences for:       | WA Schacter, Daniel |                                           |                                                                  |                                                 |                                 |
| Find C     | iting /  | Articles          | >                   |                                           |                                                                  |                                                 |                                 |
|            | 7256     | 1 Stop            | e toward a Molec    | ular Dofinition of Mov                    | mory Concolidation: Abol                                         | Toduct al Mamory Distortion: How Minds Br       | nine, and Cocietiae Reconstruct |
|            |          | 1. Step:<br>the F | °ast: 1995, Camb    | ridae, Mass., p298-3                      | 20, 23p. Edited by: Scha                                         | cter, Daniel L., Document Type; Book Citation;  | (AN AJCDCJGJ) [Citation Record] |
|            |          | Time              | s Cited in this Dal | tabase (1) Add to fr                      | older                                                            | , , , , , , , , , , , , , , , , , , , ,         |                                 |
|            |          | 11 - 22년          |                     |                                           |                                                                  |                                                 |                                 |
|            | 1000     | 2. Some           | e Patterns and Me   | eaning of Memory Dis                      | stortion in American Hist                                        | ory; Kammen, Michael Memory Distortion: How     | / Minds. Brains, and Societies  |
|            |          | (AN)              | MDHMIBSRP.KAN       | 1995, Cambridge : F<br>MASN.HARVAR/DUP.AI | 7ar Varu OF, p329-343, 17<br>7/E. <i>C81</i> ) [Citation Record] | p. Eureu by, schacter, banier, bocument Type    | a book citation,                |
|            |          | Time              | s Cited in this Dat | tabase (1) 🕴 Add to fr                    | <u>older</u>                                                     |                                                 |                                 |
|            |          |                   |                     |                                           |                                                                  |                                                 |                                 |
|            |          | 3. Sean           | ching for Memory    | 7: The Brain, the Mind                    | d, and the Past; Schacter                                        | r, Daniel; 1996, New York : Basic Books, p22. [ | )ocument Type: Book Citation;   |
|            |          | Time              | erionic . Schack    | tabase (1) Add to fr                      | older                                                            |                                                 |                                 |

Simply enter an author, source, title and/or publication year to view a list of cited references in the database articles. Check the box of a result and click **Find Citing Articles** to find article that have cited your result.

| A part of | the EBSCO Information Services |  |
|-----------|--------------------------------|--|
|           |                                |  |

| http://support.ebs                                                                                                   | co.com - EBSCOhost Research Databases - EBSCO Help - Microsoft Interne 🗔 🗔 🖡<br>Print 🧼 Close 🔀                                                                                                    |                                                                            |
|----------------------------------------------------------------------------------------------------|----------------------------------------------------------------------------------------------------|----------------------------------------------------------------------------|
| Welcome Choosing Databases EBSCOhost Tutorials Trying New Features Ask-A-Librarian Setting Preferences Accessibility | EBSCOhost Research Databases<br>EBSCOhost is a powerful online reference system accessible via the Internet. It<br>offers a variety of proprietary full text databases and popular databases from leading<br>information providers.<br>The comprehensive databases range from general reference collections to specially<br>designed, subject-specific databases for public, academic, medical, corporate and | Add (1-10)                                                                 |
| <ul> <li>Changing the<br/>Language of the<br/>Interface</li> <li>Translating an<br/>Article</li> </ul>               | EBSCO <i>host</i> Tutorials                                                                                                    | ains, and Societies Reconstruct<br><i>(AN AJCDCJGJJ)</i> [Citation Record] |
| Searching<br>• Basic Search<br>• Advanced<br>Search<br>• Visual Search<br>• Search History                           | tutorials guide you through the features of your EBSCO products. Tutorial subjects include Basic and Advanced Searching, Creating Searches and Alerts, and Page Composer. To view a complete list of available tutorials, see <u>EBSCO<i>host</i> Tutorials</u> .                                                                                                    | Minds. Brains, and Societies<br>: Book Citation;                           |
| <ul> <li>Images</li> <li>Videos</li> <li>Companies</li> <li>Booleans</li> <li>Expanders</li> </ul>                   | EBSCO's <u>Support Site</u> is available 24 hours a day, 7 days a week. Our FAQ database, tutorials, and user guides can provide answers to your technical guestions. EBSCO Customer Support Representatives are available Monday through                                                                                                    | ocument Type: Book Citation;                                               |

**HELP**: At any time during your session, you can click on the **Help** link to view the complete online Help system. All topics on the left are active links that can be printed as handouts. You may also visit the EBSCO Support Site at support.ebsco.com to browse our Knowledge Base of FAQs, download Help Sheets or User Guides, view additional tutorials, or see what's new in our Top Stories. This concludes our Basic Searching for Academic Libraries tutorial.